# A CCLARO Translating Global Business

"My Acclaro" Marketo Translation Connector Overview

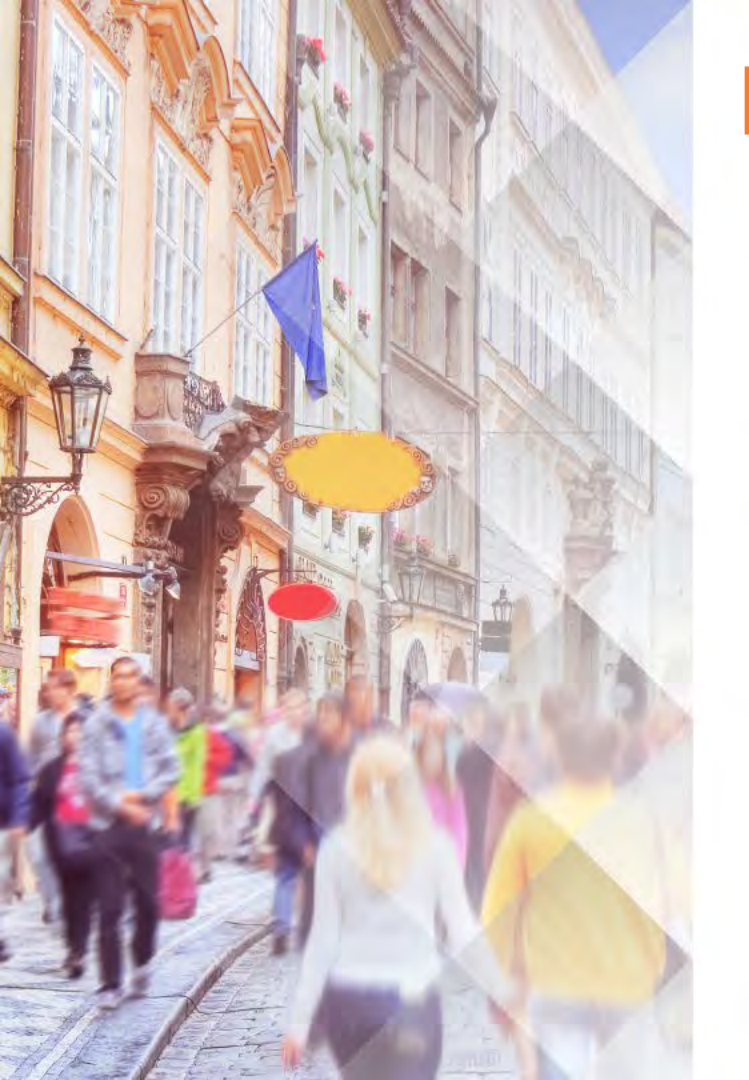

# **Marketo Connector**

- Authenticates with Marketo corporate accounts
- Supports Translation of Emails, Landing Pages, Templates and Snippets
- Easy My Acclaro translation ordering with the Marketo File selector dialog
- Automatically receive translations back into Marketo

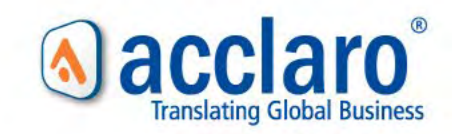

## **Getting Started Instructions**

- 1. Notify your Acclaro Project Manager that your organization wants to use the My Acclaro Marketo connector.
- 2. Your PM will then request the following information to update all your user's My Acclaro accounts to have access to Activate their 'Marketo Connectors':
  - Munchkin ID
  - Client ID
  - Client Secret
- Train your users with the following steps for using the Marketo Connector to get their Marketo content translated by Acclaro.

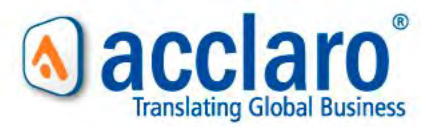

### **Step 1: Activate the Marketo Connector**

| M my acclaro                                                                                     | Marketo Connector                                                                                                    |                                                                                            |
|--------------------------------------------------------------------------------------------------|----------------------------------------------------------------------------------------------------|--------------------------------------------------------------------------------------------|
| 9.009.000000                                                                                     | You are not currently connected to Marketo.                                                                            |                                                                                            |
| Dashboard Orders API Connecto                                                                    | S Re Connect                                                                                                    | • * * ≡ •                                                                                  |
|                                                                                                  |                                                                                                    |                                                                                            |
| Content Connectors                                                                               |                                                                                                    |                                                                                            |
| Managed Content Connectors                                                                       |                                                                                                    |                                                                                            |
| From the list below, you can activate and auth<br>available to assist with any content connector | rize services to automate content translation workflows with Acclaro. Deactivating a connector will d<br>upport needs. | isable any existing contractions with Acclaro. Your dedicated Acclaro project managers are |
| O Activated Connectors                                                                           |                                                                                                    |                                                                                            |
| FTP: My FTP                                                                                      |                                                                                                    | Activated                                                                                  |
| HubSpot                                                                                          |                                                                                                    | Activated                                                                                  |
| Zendesk                                                                                          |                                                                                                    | Activated                                                                                  |
| Available Connectors                                                                             |                                                                                                    |                                                                                            |
| Box                                                                                              |                                                                                                    | Activate                                                                                   |
| Dropbox                                                                                          |                                                                                                    | Activate                                                                                   |
| FTP                                                                                              |                                                                                                    | Add                                                                                        |
| Google Drive                                                                                     |                                                                                                    | Activate                                                                                   |
| Marketo                                                                                          |                                                                                                    | Activate                                                                                   |
| Secure FTP                                                                                       |                                                                                                    | Add                                                                                        |
| O Plugins                                                                                        |                                                                                                    |                                                                                            |
|                                                                                                  |                                                                                                    |                                                                                            |

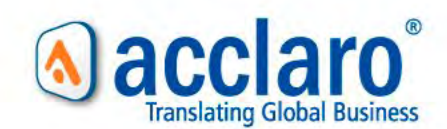

# **Step 2:** Create a New Order and select Marketo content that needs Translation

| <ul> <li>Snippets</li> <li>Emails</li> <li>Emails</li> <li>Emails</li> <li>Emails</li> <li>Emails</li> <li>Emails</li> <li>Emails</li> <li>AccharoTranslations</li> <li>(E5-E5) 2020 Event Landing Page</li> <li>(E5-E5) 2020 Event Landing Page</li> <li>(E5-E5) 2020 Event Landing Page</li> <li>(E5-E5) 2020 Event Landing Page</li> <li>(E5-E5) 2020 Event Landing Page</li> <li>(E5-E5) 2020 Event Landing Page</li> <li>(E5-E5) 2020 Event Landing Page</li> <li>(E5-E5) 2020 Event Landing Page</li> <li>(E5-E5) 2020 Event Landing Page</li> <li>(E5-E5) 2020 Event Landing Page</li> <li>(E5-E5) 2020 Event Landing Page</li> <li>(E5-E5) 2020 Event Landing Page</li> <li>(E5-E5) 2020 Event Landing Page</li> <li>(E5-E5) 2020 Event Landing Page</li> <li>(E5-E5) Pagina de inicio del evento 2019</li> <li>(E5-E5) Pagina de inicio del evento 2019</li> <li>(E5-</li></ul> |                       | Browse Search Expand all Collapse all                                  | *                                                                      |        |                    |
|----------------------------------------------------------------------------------------------------|-----------------------|------------------------------------------------------------------------|------------------------------------------------------------------------|--------|--------------------|
| table Greate   * AccharoTranslations: (E5-E5) Pagina de inicio del evento 2019 (E5-E5) 2020 Event Landing Page > Archive (E5-E5) Pagina de inicio del evento 2019 * 1004 SOURCE 2020 Event Landing Page * 1005 OACclaroTranslations (E5-E5) Pagina de inicio del evento 2019 * 1006 AcclaroTranslations * 1006 AcclaroTranslations                                                                                                    | Orders                | Snippets     Emails     Landing Pages                                  | (ES-ES) 2020 Event Landing Page<br># 1009 AcclaroTranslations          | ā *    | 0 * *              |
| Upload Files       (E5-E5) Página de inicio del evento 2019       # 1004 SOURCE         Oad Files       > Archive       # 1004 SOURCE         > Global Landing Pages       # 1004 SOURCE         > CUSTOMER SUPPORT Landing Pages       # 1004 SOURCE         > CUSTOMER SUPPORT Landing Pages       # 1006 AcclaroTranslations         So       2019 Event Landing Page         2019 Event Landing Page       # 1006 AcclaroTranslations                                                                                                    | ils Create            | <ul> <li>AcclaroTranslations</li> </ul>                                | 2019 Event Landing Page                                                | 1      |                    |
| soland Files       (E5-E5) 2020 Event Landing Page       image: 1007 50 URCE         and inform       > Jarchive       image: 1007 50 URCE         and inform       > ES-E5       > Dit-DE         2019 Event Landing Page       image: 1006 Acclare Translations       image: 1006 Acclare Translations         50       2019 Event Landing Page       image: 1006 Acclare Translations         50       2019 Event Landing Page       image: 1006 Acclare Translations         50       2019 Event Landing Page       image: 1006 Acclare Translations         50       2019 Event Landing Page       image: 1006 Acclare Translations         50       2019 Event Landing Page       image: 1006 Acclare Translations         50       2019 Event Landing Page       image: 1006 Acclare Translations                                                                                                    | and the second second | (ES-ES) Pagina de inicio del evento 2019                               | # 1004 SOURCE                                                          |        |                    |
| <ul> <li>Archive</li> <li>Global Landing Pages</li> <li>CUSTOMER SUPPORT Landing Pages</li> <li>CUSTOMER SUPPORT Landing Pages</li> <li>CUSTOMER SUPPORT Landing Pages</li> <li>Set S</li> <li>DE-DE</li> <li>2019 Event Landing Page</li> <li>2020 Event Landing Page</li> <li>2020 Event Landing Page</li> <li>Templates</li> </ul>                                                                                                    | Jpload Files          | (ES-ES) 2020 Event Landing Page                                        | 2020 Event Landing Page                                                | 茴      | * Requirem (overs) |
| add Files       > CUSTOMER SUPPORT Landing Pages       (ES-ES) Página de inicio del evento 2019       Image: Control of the second second se                                                                     |                       | Archive     Global Landing Pages                                       | # 1007 SOURCE                                                          |        |                    |
| and inform > DE-DE<br>So VORCE<br>2019 Event Landing Page<br>2020 Event Landing Page<br>> Templates                                                                                                    | ad Files              | CUSTOMER SUPPORT Landing Pages EVENT Landing Pages EVENT Landing Pages | (ES-ES) Página de inicio del evento 2019<br># 1006 AcclaroTranslations | ₫.     |                    |
| So 2019 Event Landing Page<br>2020 Event Landing Page<br>> Templates                                                                                                    | and inform            | DE-DE                                                                  |                                                                        |        |                    |
| 2020 Event Landing Page  Templates                                                                                                    | 50                    | 2019 Event Landing Page                                                |                                                                        |        |                    |
| > Templates                                                                                                    |                       | 2020 Event Landing Page                                                |                                                                        |        |                    |
|                                                                                                    |                       | > Templates                                                            |                                                                        |        |                    |
| Estimated Word Count: 72 Clear Upload                                                                                                    |                       |                                                                        | Estimated Word Count: 72 Clear                                         | Upload |                    |
|                                                                                                    |                       |                                                                        |                                                                        |        |                    |
|                                                                                                    |                       |                                                                        |                                                                        |        |                    |

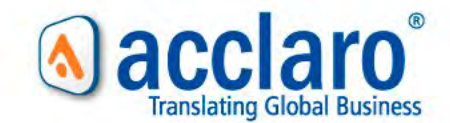

### Step 3: Complete Order Details & Submit

\*Reminder: Select 'Marketo' choice in step 4: 'Delivery Options'

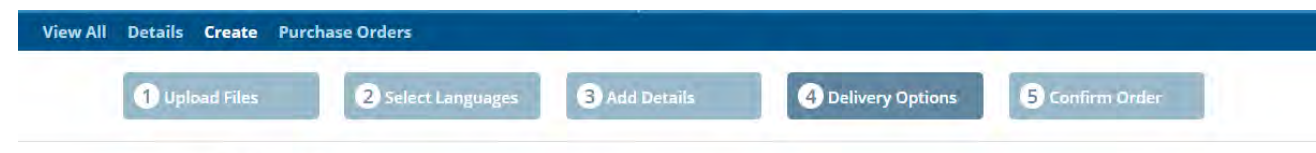

#### **Delivery Options**

All completed files will be accessible for pick up at any time from the My Acclaro portal.

Select your delivery options below for this order.

#### Send Email:

- Confirming order submission.
- When a quote for this order is available for review.
- When this order is ready for review or completed.
- For each individual file that is ready for review or completed.

Email Addresses (use commas between addresses):

ifrimere@acclaro.com

#### **Optionally upload translations to:**

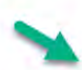

- FTP in the "Acclaro Translations" folder.
- HubSpot as a translation of the source.
- Marketo in the "Acclaro Translations" folder.
- Zendesk as a translation of the source.
- Do not upload translations to a connected service.

To enable cloud services click here to set up connectors.

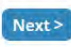

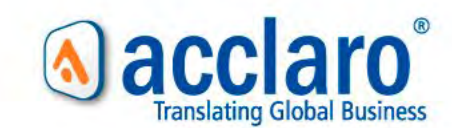

### **Step 4: Automatically Receive Translations Back in Marketo**

| acciarosve                                                                                                    |                                                         |                                                                                                    | Applications: 18 | tra Frimere - | M History - | Admin | % Community | Help - |
|----------------------------------------------------------------------------------------------------|---------------------------------------------------------|----------------------------------------------------------------------------------------------------|------------------|---------------|-------------|-------|-------------|--------|
|                                                                                                    | Emails My Acdam Markets Conn                            | ertar - Laundh.                                                                                                    |                  |               |             |       |             |        |
| Design Studio_                                                                                                    |                                                         | Draft: Ing Preview Ernall                                                                                                    |                  |               |             |       |             |        |
| Design Studio     Jig Landing Pages     Jig Acclaro Translations     Order 3977     Gobal Landine Pages                                                                                                    | My Acclaro Marketo Co<br>announces the launch of the la | nnector - Launch Announcement<br>Iy Acclaro Marketo Connector                                                                                                    |                  |               |             |       |             |        |
| ar (() doba) Linding Page<br>() Templansi<br>() 2000 Landing Page Templansi<br>() 2000 Landing Page Templansi<br>() Active<br>() Active<br>() Ac | hpe: Email<br>Status: Hi Approved<br>Version: 20        | Summary         Daved By           Templane         Masson Concol (Markeo Scane-Templane)           Sales Insight:         Not published           Text Drip:         No           Sympart Linkt:         None           CC Addresse:         None |                  |               |             |       |             |        |

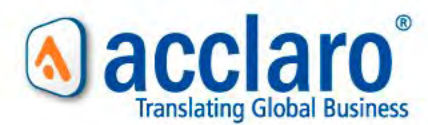

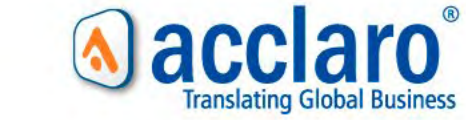

# Get Started with your Marketo Content Translations today...

Website: www.acclaro.com Email: sales@acclaro.com Phone: (914) 468-0200

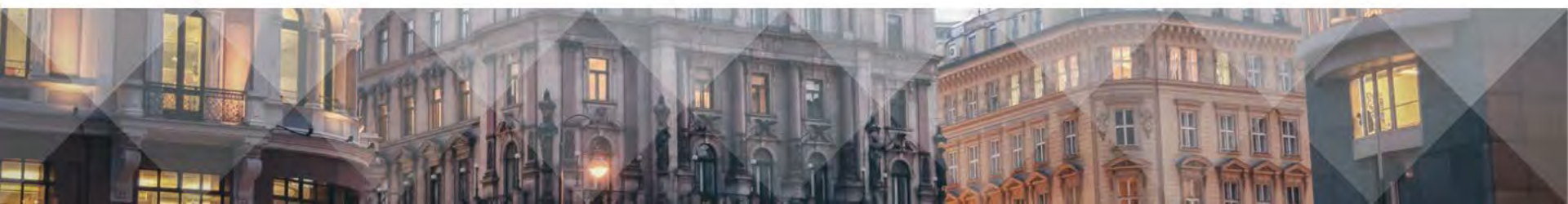